# 初期設定

| 概要<br>• え<br>• つ | 辺回ログイン時や承認パスワードが未設定、有効期限切れの場合、承認パスワードを変更します。<br>マスターユーザログイン時、自動的にビジネスネットバンキングのユーザ情報の更新を行います。<br>- 般ユーザへの権限設定は、マスターユーザが行います。 |
|------------------|----------------------------------------------------------------------------------------------------|
|                  |                                                                                                    |

## 1. ビジネスネットバンキングの「ぐんぎんでんさいネット」をクリックしてください。

| GB 群馬銀行  | (GB ダイレクト)<br>ぐんぎんビジネスネットバンキング | ログイン名: I7007119様(マスターユーサ) ログアウト<br>文字サイズ 小 中 大 2019年05月20日 10時55分21秒        |  |
|----------|--------------------------------|-----------------------------------------------------------------------------|--|
| ☆ ホーム 照会 | 振込振替 データ伝送 承認                  | 電子交付<br>Cんぎん<br>たんざん<br>水子シーム込<br>でんざいネット<br>外国為替<br>取引受付<br>サービス連携<br>各種設定 |  |
| ↓ トップページ |                                | BTOPOOI                                                                     |  |

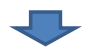

### 2. メニュー選択画面

| G 群馬銀行                              | ぐんぎんでんさいネット                          |             |
|-------------------------------------|--------------------------------------|-------------|
| メニュー選択                              |                                      | SCKKLI11105 |
| ご利用になるメニューを選択してくださ ■ メニュー選択 通常メニューへ | でんさいのお取引(発生記録、譲渡記録等)をご利用の方           |             |
|                                     | した。<br>して、<br>したの受取のみご利用の方(約人企業構可()) |             |

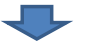

## 2. 承認パスワード変更画面

| 承知パフロード亦再                                                                                                    | COVULTIA                                                                                                    |
|----------------------------------------------------------------------------------------------------|----------------------------------------------------------------------------------------------------|
| 4601A7 1 5.X                                                                                                    | 承認パスワードの                                                                                                    |
| しょうち ゴジョロ とやえ 4月 へ、ふきのゆう ロード いん 恐や乱が 小面 したわせ ナ                                                                                                    | (1)新しい承認パペリート<br>《6桁~12桁》                                                                                                    |
| 「こくどこれ用される場合、不認いスワートの重新が必要となりよう。」                                                                                                    | ②新しい承認パスワード(再入力)                                                                                                    |
| (見) 欄は必ず人力してください。                                                                                                    | 《6桁~12桁》を入力してください。                                                                                                    |
| 事記ハスリード<br>確認パコロード(+ 本取される認知能たなご想なになずいたれます 語の) たい                                                                                                    |                                                                                                    |
|                                                                                                    |                                                                                                    |
|                                                                                                    |                                                                                                    |
| (再入力)(必須)                                                                                                    | ソフトウェアキーボードを開く                                                                                                    |
| 実行<br>実行ボタンをクリックしてください。                                                                                                    | <u>▲//&gt;0/7881</u> .                                                                                                    |
| 実行ボタンをクリックしてください。                                                                                                    |                                                                                                    |
| 実行<br>実行ボタンをクリックしてください。 <b>ヒント</b> 承認バスワード有効期限切れの場合は以下の画面を表され、 承認なワード変更                                                                                                    | ▲ハーンの方は別し<br>示します。<br>SCH4LI1181                                                                                                    |
| 実行<br>実行ボタンをクリックしてください。<br><b> ヒント</b><br>承認パスワード有効期限切れの場合は以下の画面を表す<br>承認なワード変更<br>オリレアスで利用なりままる。またにワードの時代が多いたります                                                                                                    | ネパーーの決ち知し<br>示します。<br>SCHKLJ11181                                                                                                    |
| 実行<br>実行ボタンをクリックしてください。                                                                                                    | ▲ハーンの方は別は<br>示します。<br>SCHKLIII181<br>承認パスワードの<br>①孟钗パスワードの                                                                                                   |
| 実行<br>実行ボタンをクリックしてください。<br><b> ヒント</b><br>承認パスワード有効期限切れの場合は以下の画面を表す<br>承認してっド変更<br>キサービスをご判測れは得る筆節にワードの登録が必要になります。<br>著語していたとない。<br>(4)の単本が入って、)<br>(4)の単本ののののであった。<br>本記してつード                                                                                                    | <u>ホーンの方が知し</u><br><u>示します。</u><br><u>SCKKLI1181</u><br>承認パスワードの<br>①承認パスワードの<br>②現在の承認パスワード                                                                 |
| 実行<br>実行ボタンをクリックしてください。 <b>ヒント</b> 承認パスワード有効期限切れの場合は以下の画面を表示 承認していた変更 キリービスをご利用れる場合、実際にワードの登録が必要になります。 考認していた数型してだない。 (必例 様はダスカルでだない。 「不認していた」は知られた確認をたら使に必要となります。 そのでいた変更 キリービスをご利用れる場合、実際にワードの登録が必要になります。 そのでいた数型してたない。 「おいていた」は知られた確認をたら使に必要となります。 そのでいたのですの変更にない                                                                                                    | <u>ホーール)ナは知し</u><br><u>示します。</u><br><u>SCHALI1181</u><br>承認パスワードの<br>①承認パスワードの<br>②現在の承認パスワード<br>②現在の承認パスワード<br>(6桁~12桁)                                     |
| 実行<br>実行ボタンをクリックしてください。 とことれ、 承認パスワード有効期限切れの場合は以下の画面を表示 承認なりードを変更 キリーになど利用れる場合、実際はワードの登録が必要になります。 そのにワードを設置してださい。 「承認してりードを登録してださい。 「承認してりードを構成する」を定いる。 「承認してりードを構成する」を定いる。 「承認してりードを構成する」を定いる。 「承認してりードを構成」 * 支票する ○ 実更しない 「社会の課題になりードを受ける ○ 実更しない 「社会の課題になりー「なが用。」 」 フォーク・                                                                                                    | ホーンの方が知し<br>示します。<br>SCHALIIII81<br>東認パスワードの<br>①承認パスワードの<br>①承認パスワードの<br>②承在の承認パスワード<br>②研しいえてワード<br>②新しい予題パスワード<br>③新しい予題パスワード                             |
| 実行<br>実行ボタンをクリックしてください。 とント 承認パスワード有効期限切れの場合は以下の画面を表示 承認なりード変更 オービスたる料明される場合、手動にワードの登録が必要となります。 考認なりードを認知てならい、 承認なりード が、必須の場はなりてきない。 ・ # おいたいを見たるの、またいの、 ・ # おいたいを見たるの、またいの、 ・ # おいたいという。 ・ # おいたいという。 ・ # おいたいといういという。 ・ # おいたいといういという。 ・ # おいたいといういといういといういといういといういといういといういといういといういと | ホーーパンナ5日に<br>示します。<br>SCK4LIII181<br>「家認パスワードの<br>①承認パスワードの<br>①承認パスワード変更有無<br>②現在の承認パスワード<br>(6桁~12桁)<br>③新しい承認パスワード<br>(6桁~12桁)<br>④新しい承認パスワード<br>(6桁~12桁) |

3. 追加ユーザー覧画面

◇追加ユーザが存在しない場合、本画面は表示されません。「3. 追加ユーザー覧画面」から「6. 権限設定完了画面」の手順は不要です。

| G                                             | 群馬銀行 <                                                                                                    | <b>ぐんぎんでんさいネット</b>                                                                            |                                                      |                         | 最終地                                           | 17007119<br>象作日時:2019/05/2                                 | ログイン中<br>0 105837                                                            |
|-----------------------------------------------|----------------------------------------------------------------------------------------------------|-----------------------------------------------------------------------------------------------|------------------------------------------------------|-------------------------|-----------------------------------------------|------------------------------------------------------------|------------------------------------------------------------------------------|
| 追加口                                           | 一ザ一覧                                                                                                    |                                                                                               |                                                      |                         |                                               | SCRKU                                                      | (11181                                                                       |
| ユーザが追力<br>本サービスを                              | 咬れました。<br>ご利用になる場合、権限の                                                                                        | 設定をする必要があります。                                                                                 | <u>追加ユーザー覧</u><br>5件中 1-5件を表示                        |                         | \brit                                         | > 10 <i>1</i> °~                                           | 74 >>                                                                        |
|                                               |                                                                                                    | 7.44                                                                                          | 7. 1255.04                                           | 業務権限                    | 業務権限                                          |                                                            |                                                                              |
| ite                                           | 194710                                                                                                    | ユーサ名                                                                                          | ユーザ種別                                                | (承認不要業                  | 高) (承認対象業務)                                   | 口崖榆积                                                       |                                                                              |
| 1995                                          | 1700/119                                                                                                    | 17007119                                                                                      | マスターユーサ                                              | 木設正                     | 木設定                                           | 木設正                                                        |                                                                              |
| itte                                          | 1/00/119A                                                                                                    | 1/00/119A                                                                                     |                                                      | TRE                     | TRO                                           | TRE                                                        |                                                                              |
| ERCE                                          | 1/00<br>設定ボタンをクリ・                                                                                             | ックしてください。                                                                                     |                                                      |                         | <b>本設</b> 定                                   |                                                            |                                                                              |
| itter                                         | FOOTING                                                                                                    |                                                                                               |                                                      | 小 i X E                 | 本設定                                           |                                                            |                                                                              |
|                                               | 1700711808                                                                                                    | 1/00/1180                                                                                     |                                                      | THEOR                   | Taxie                                         | TAKE                                                       |                                                                              |
| トップ・<br>4. 権限<br>ユー・<br>4-1. 椎限<br>種限認<br>権限認 | 【業務権限、ロ<br>る場合】<br>トップへボタンを<br>権限の未設定で<br>場合、確認ダイブ<br>設定画面<br>がに業務権限、口座<br>諸限設定画面(簡易<br>群馬銀行 ぐ<br>定<br>いてださい。 | 座権限設定を終了す<br>、クリックしてください。<br>カユーザが存在する<br>アログを表示します。<br>権限を設定します。<br><b>設定)</b><br>んざんでんさいネット | ▲ 権限の未設定のユ 催服の未設定のユ ▲ 場所・設定の上 本サービスをご利用 ▲ 場所の設定を中断・1 | ザが存在する:<br><sup> </sup> | 場合、確認ダイアログを表:<br>する必要があります。<br>キャンセル<br>最終持作日 | 示します。<br>17007119:ログイ<br>時: 2019/11/13 10:4<br>SCRKUKJ111E | 2<br>2<br>13                                                                 |
| ログイン                                          | D                                                                                                    | I7007119Q                                                                                     |                                                      | (`                      |                                               |                                                            | 7                                                                            |
| ユーザ名                                          | •                                                                                                    | I7007119Q                                                                                     |                                                      | 全ての業<br>全ての業            | :務権限を一括で設定しま<br>務権限とは「利用権限」、「                 | 9。<br>担                                                    |                                                                              |
| ユーザ種                                          | <u>ይ</u> ባ                                                                                                    | 一般ユーザ                                                                                         |                                                      | 当者権限                    | !」、「承認者権限」を指しま<br>ミは「5 権限設定確認面で               | す。                                                         |                                                                              |
| メールア                                          | ドレス                                                                                                    | cccc.dddd@gun                                                                                 | mabank.co.jp                                         | を参照し                    | てください。                                        |                                                            |                                                                              |
| ■ 業務権                                         | 限設定                                                                                                    |                                                                                               |                                                      |                         |                                               | ページの先頭に厚                                                   | ā.                                                                           |
| 業務権                                           | R                                                                                                    | ☑ 全ての業務権限を                                                                                    |                                                      |                         |                                               |                                                            | 1                                                                            |
| 詳細設 <ul> <li>初期承</li> <li>承認者格</li> </ul>     | 定<br>格限を詳細に設定す<br>認パスワード<br>認ち設定する場合、初期正                                                                      | る場合は「詳細設定」ボタンを<br>四パスワードの入力が必要とな                                                              | 申してください。                                             | いつんウェアをっぽっ              | - F#8(                                        | ▲ページの先頭に                                                   | 各権限を個別に設定する場合は<br>詳細設定ボタンをクリックしてください。<br>詳細は「4-2 権限設定画面(詳細設<br>定)」を参照してください。 |
| 初期承認                                          | 2パスワード<br>                                                                                                    | (対象ユーザの初期承                                                                                    | 辺パスワードを入力してください。〉                                    | <b>ノノ・ノエノ・</b> オー州・     | 1                                             |                                                            |                                                                              |
| 初期承諾                                          | 忍パスワード(再入力)                                                                                                   |                                                                                               |                                                      | ソフトウェアキーボー              | 下を開く                                          |                                                            | ①初期承認パスワード《6桁~12<br>析》                                                       |
|                                               | 限リスト                                                                                                    | 2初期承認パスワード(再入力)                                                                               |                                                      |                         |                                               |                                                            |                                                                              |
|                                               | 口座権限有無<br>全解除                                                                                                 | 支店                                                                                            | 口座種別                                                 | 口座番号                    | 口座名詞                                          | ŝ                                                          | 《5桁~12桁》を人力してください。                                                           |
|                                               |                                                                                                    | 100                                                                                           | 普通                                                   | 7770001                 | クシキシ 知ウ                                       |                                                            |                                                                              |
|                                               |                                                                                                    | 本店名来部<br>100<br>末店常業部                                                                         | 当座                                                   | 7770002                 | クシキシ ハナコ                                      |                                                            | ロ座権限を設定します。<br>設定するロ座のチェックボックスに                                              |
|                                               |                                                                                                    | 4店名 来部                                                                                        |                                                      |                         |                                               | ▲ベージの元3月。                                                  | チェックを入れてください。                                                                |
| <u>その他</u><br>取引ー回<br>戻る                      | 登定<br>1当たりの金額に上限を設ける<br>)                                                                                     | 場合、メールの受信を制限す<br>2へ<br>役定内容の確認を行うす<br>次に内容の確認へボタ                                              | る場合は、通常メニューより設定して<br>弱合は<br>ンをクリック                   | -(#*)                   | 取引金額の上限設<br>メールの受信制限を<br>は、通常メニューより<br>ください。  | 定および<br>する場合<br>設定して                                       | <u></u>                                                                      |

| G 群馬銀行 ≪∧€/                     | んでんさいネット            |                       |                                   |             | 最終操作日時: | I7007119:ログイン・<br>2019/11/13 13:18:( | ₽<br>)2 |                                                                      |
|---------------------------------|---------------------|-----------------------|-----------------------------------|-------------|---------|--------------------------------------|---------|----------------------------------------------------------------------|
| 権限設定                            |                     |                       |                                   |             |         | SCRKUK11182                          |         |                                                                      |
| ▲ 植限を設定してください。 ■ ユーザ基本情報        |                     |                       |                                   |             |         |                                      | -       |                                                                      |
| ログインID                          | I7007119Q           |                       |                                   |             |         |                                      |         |                                                                      |
| ユーザ名                            | I7007119Q           |                       |                                   |             |         |                                      |         |                                                                      |
| ユーザ種別                           | 一般ユーザ               |                       | 簡易設                               | 定に戻る場合は簡    | 易設定ボタン  |                                      |         |                                                                      |
| メールアドレス                         | cccc.dddd@gunmabank | .co.jp                | をグリッ                              | クしてください。    |         |                                      |         |                                                                      |
| 簡易設定<br>■ 福朝リスト(承認不要業務)         | 5145.               |                       |                                   | ****        |         | ページの先頭に戻る                            | j<br>11 | 承認不要業務の権限を設定します。<br>設定する業務の <mark>チェックボックス</mark> に<br>チェックを入れてください。 |
|                                 | 業務                  |                       |                                   | 110K<br>全解除 |         |                                      | ΙΥ      |                                                                      |
| 利用者情報照会(貴社の登録情報(口座              | 情報など)を確認できます。〉      | 6                     | ☑ 利用                              |             |         |                                      |         |                                                                      |
| 債権照会(開示)(貴社が関係する債権、お            | および、その履歴情報を照会します。   | > 6                   | ☑ 利用                              |             |         |                                      |         |                                                                      |
| 取引先管理(頻繁にご利用されるお取引先             | に情報の管理(登録・変更)ができます  | <b>す。</b> 〉 [•        | ☑ 利用                              |             |         |                                      |         |                                                                      |
| 取引履歴照会(お取引内容の履歴を確認              | できます。〉              | E                     | <ul><li>✓利用</li><li>✓利用</li></ul> |             |         |                                      |         |                                                                      |
| 操作履歴照会(他ユーザの操作履歴を確認             | 忍できます。〉             | 6                     |                                   |             |         |                                      | 2       | 承認対象業務の権限を設定します。<br>設定する業務の相当者または承認                                  |
| ■ 権限リスト(承認対象業務)                 |                     |                       |                                   |             |         | ページの先頭に戻る                            |         | 者の <b>チェックボックス</b> にチェックを入<br>れてください。                                |
|                                 | 業務                  |                       |                                   | 権限 全部除      | 1       |                                      |         | ※担当者と承認者の双方に権限を<br>設定することも可能です。                                      |
| 記録請求 (振出(発生)、譲渡など、各種ま<br>できます。) | 6取引ができます。また、取引先管理   | きんしょうしんち [            | ☑ 担当者                             | ☑ 承認者       |         |                                      |         |                                                                      |
| 書写(割引のお申込ができます。)                |                     | 6                     | ✔ 担当者                             | ✔ 承認者       |         |                                      |         |                                                                      |
| 譲渡担保(譲渡担保のお申込ができます。)            | >                   | E                     | ✔ 担当者                             | ☑ 承認者       |         |                                      |         |                                                                      |
| ■ 初期承認パスワード                     |                     |                       |                                   |             | A       | ページの先頭に戻る                            |         |                                                                      |
| 本記者権限を設定する場合、初期本記パス             | ワードの人力か必要となります。     |                       | リフトウェアオ                           |             |         |                                      |         |                                                                      |
| 7万明4回2パスワード                     | (対象ユーザの初期承認パスワード    | を入力してください             | ,,,)                              | )           |         |                                      |         |                                                                      |
| 初期承認パスワード(再入力)                  |                     |                       | ソフトウェアキ                           | テーボードを開く    |         |                                      |         |                                                                      |
| ■ 口座権限リスト                       |                     |                       |                                   |             |         | ページの先頭に戻る                            |         |                                                                      |
| 口座権跟有無<br>全解除                   | 支店                  | 口座種別                  | 口座番号                              |             | 口座名義    |                                      |         |                                                                      |
| ✓ 100<br>本店                     | 営業部                 | 普通                    | 7770001                           | グンキン 知ウ     |         |                                      |         |                                                                      |
| 100 本店                          | 営業部                 | 当座                    | 7770002                           | クンキン ハナコ    |         |                                      |         |                                                                      |
| その他設定<br>取引一回当たりの金額に上限を設ける場合、   | 、メールの受信を制限す。 設定 P   | <b>内容の確認・</b><br>ざさい。 | <b>ヘ</b> ボタンをクリッ                  | þ           | ,<br>,  | ページの先頭に戻る<br>ページの先頭に戻る               |         |                                                                      |
| 戻る 設定内容の確認へ                     | <b>J</b>            |                       | _                                 |             |         |                                      |         |                                                                      |

#### 5. 権限設定確認画面

|                                                                                                    |         | 最終操作    | 17007119ログイン中<br>日時:2019/05/20 11:00:35 |       |
|----------------------------------------------------------------------------------------------------|---------|---------|-----------------------------------------|-------|
| 権限設定確認                                                                                                    |         |         | SCRKUK11183                             |       |
| 下の内容で権限を設定しますか?                                                                                                    |         |         |                                         |       |
| 2974歳は29へ7000にたらい。                                                                                                    |         |         |                                         |       |
| <b>ログインD</b> I7007119Q                                                                                                    |         |         |                                         |       |
| <b>ユーザ名</b> I7007119Q                                                                                                    |         |         |                                         |       |
| <u>ユーザ種別</u> 一般ユーザ                                                                                                    |         |         |                                         |       |
| メールアドレス cccc.dddd@gunmabank.co.jp                                                                                                    |         |         |                                         |       |
| 北明山山(乙羽子海米安)                                                                                                    |         |         | ▲ページの先頭に戻る                              |       |
| 推版リスト(単記个安美務)<br>★2560                                                                                                    |         |         |                                         |       |
|                                                                                                    | ○ 1000  | 未份個於有黑  |                                         |       |
| 1973年11年88次会、(1971)の1998年11年88日/全田118882/2018年82/2018年82 |         |         |                                         |       |
| 取引先管理(頻繁にご利用されるお取引先播紙の管理(参級・変更)ができます。)                                                                                                    | 〇 利用    |         |                                         |       |
| 取引履歴貿会(お取別内容の履歴を確認できます。)                                                                                                    | 〇利用     |         |                                         |       |
| 操作履歴照会(他ユーザの操作履歴を確認できます。)                                                                                                    | ○ 利用    |         |                                         |       |
| 権限リスト(承認対象業務)                                                                                                    |         |         | ▲ページの先頭に戻る                              |       |
| 業務権限                                                                                                    |         | 業務権限有無  |                                         |       |
| 記録請求(振出(発生)、譲渡など、各種お取引ができます。また、取引先管理を行うことも                                                                                                    | ○ 担当者   | ↑ ○ 承認者 |                                         |       |
| ときより。)<br>書店(書店1のお申込ができます。)                                                                                                    | ○ 担当者   | ↑ ○ 承認者 |                                         |       |
| 譲渡担保〈譲渡担保のお申込ができます。〉                                                                                                    | ○ 担当者   | ↑ ○ 承認者 |                                         |       |
| ロ座権限付与リスト                                                                                                    |         |         | ▲ページの先頭に戻る                              |       |
| 支店 口座種別                                                                                                    | 口座番号    | 口座名義    |                                         |       |
| 100<br>本店等電報 普通                                                                                                    | 7770001 | クシキシ 知ウ |                                         |       |
|                                                                                                    |         |         | ▲ページの先頭                                 | ~12桁》 |
|                                                                                                    |         |         |                                         |       |
| 確認用の認知スワード(北部)                                                                                                    |         |         |                                         |       |
|                                                                                                    |         |         | ▲ページの先頭に戻る                              |       |
|                                                                                                    |         |         | ]                                       |       |

|                     | Image: Totol 119:05/20         Image: Totol 119:05/20         Image: Totol 119:0 |                                |              |         |          |                                       |  |  |
|---------------------|----------------------------------------------------------------------------------------------------|--------------------------------|--------------|---------|----------|---------------------------------------|--|--|
|                     | 權限設定完了                                                                                                    |                                |              |         |          | SCRKUK11184                           |  |  |
| 権                   | 表の設定が完了しました。<br>ユーザ基本情報                                                                                                    |                                |              |         |          | 印刷                                    |  |  |
|                     | ログインID                                                                                                    | I7007119Q                      |              |         |          |                                       |  |  |
|                     | ユーザ名                                                                                                    | 17007119Q                      |              |         |          |                                       |  |  |
|                     | ユーザ種別                                                                                                    | 一般ユーザ                          |              |         |          |                                       |  |  |
|                     | メールアドレス                                                                                                    | cccc.dddd@guni                 | mabank.co.jp |         |          |                                       |  |  |
|                     | 櫛眼リスト(承認不要業務)                                                                                                    |                                |              |         |          | ▲ページの先頭に戻る                            |  |  |
|                     | Ŧ                                                                                                    | 務権限                            |              |         | 業務権限有無   |                                       |  |  |
|                     | 利用者情報照会(貴社の登録情報(口座                                                                                                    | 情報など)を確認できま                    | ŧ.)          | ○ 利用    |          |                                       |  |  |
|                     | 債権照会(開示)(貴社が関係する債権、                                                                                                    | ちよび、その履歴情報を                    | 風会します。〉      | ○ 利用    |          |                                       |  |  |
|                     | 取引先管理(頻繁にご利用されるお取引先                                                                                                    | 情報の管理(登録・変)                    | 更)ができます。)    | ○ 利用    |          |                                       |  |  |
|                     | 取引履歴照会(お取引内容の履歴を確認                                                                                                    | できます。〉                         |              | ○ 利用    |          |                                       |  |  |
|                     | 操作履歴照会(他ユーザの操作履歴を確認                                                                                                    | 忍できます。)                        |              | ○ 利用    |          |                                       |  |  |
|                     | 権限リスト(承認対象業務)                                                                                                    |                                |              |         |          | ▲ページの先頭に戻る                            |  |  |
|                     | ¥                                                                                                    | 務権限                            |              |         | 業務権限有無   |                                       |  |  |
|                     | 記録請求(振出(発生)、譲渡など、各種あ<br>できます。)                                                                                                    | 8取引ができます。また、                   | 取引先管理を行うことも  | ○ 担当者   | ○ 承認者    |                                       |  |  |
|                     | 割引(割引のお申込ができます。)                                                                                                    |                                |              | ○ 担当者   | ○ 承認者    | · · · · · · · · · · · · · · · · · · · |  |  |
|                     | 譲渡担保〈譲渡担保のお申込ができます。                                                                                                    | >                              |              | ○ 担当者   | ○ 承認者    |                                       |  |  |
|                     | 口座権限付与リスト                                                                                                    |                                |              |         |          | ▲ページの先頭に戻る                            |  |  |
|                     | 支店                                                                                                    |                                | 口座種別         | 口座番号    | 口座名義     |                                       |  |  |
|                     | 100<br>本店営業部                                                                                                    |                                | 普通           | 7770001 | グンキシン 知ウ |                                       |  |  |
| 5                   | トップへ<br>追加ユーザー覧                                                                                                    |                                | PI           |         |          | ▲ページの先頭に戻る                            |  |  |
| <br> <br> <br> <br> | 【業務権限、口座権限設定を終了する場合】<br>合】<br>トップへボタンをクリックしてください。<br>権限の未設定のユーザが存在する場合、<br>確認ダイアログを表示します。                                                                                                    |                                |              |         |          |                                       |  |  |
| 1                   | 権限の未設定のユーザが存在する場<br>確認<br>権限が未設定のユーザがいます。<br>ホワービスをご利用になる場合、最限の設定をする。<br>権限の設定を中断してよろしいですか?<br>OK                                                                                                    | 合、確認ダイアロク<br>しまかあります。<br>キャンセル | を表示します。      |         |          |                                       |  |  |
| 1                   | の期設定が完了しました。                                                                                                    |                                |              |         |          |                                       |  |  |